Chaque lecteur OneTouch<sup>®</sup> est conçu pour que vous puissiez facilement tester votre glycémie et pour vous aider à prendre en charge votre diabète.

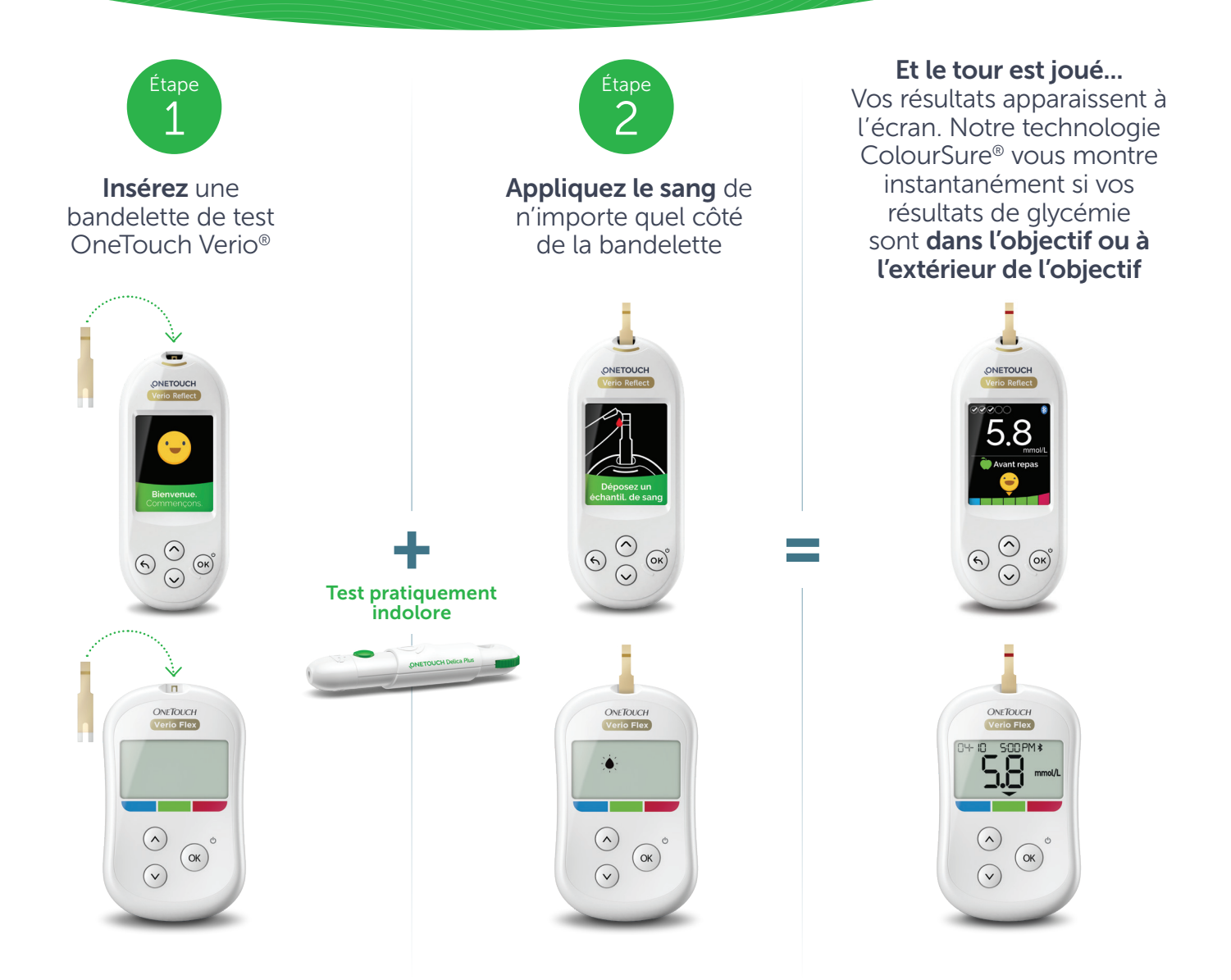

Q

Connectez-vous à **l'appli OneTouch Reveal**<sup>®</sup> pour obtenir encore plus de renseignements donnant un meilleur aperçu. Voir au verso.

Le résultat numérique actuel et les recommandations du professionnel de la santé doivent être pris en considération dans les décisions de traitement.

# **ONETOUCH**

Lisez toujours l' tiquette et suivez le mode d'emploi. © 2020 - 2022 LifeScan IP Holdings, LLC. Les marques de commerce sont utilis es sous licence par LifeScan IP Holdings, LLC. Tous droits réservés. CA-VRF-2000074

Synchronisation harmonieuse des données de votre lecteur OneTouch<sup>®</sup> directement dans votre téléphone intelligent. Pour commencer...

# 1. Téléchargez l'appli OneTouch Reveal<sup>®</sup> GRATUITE

• Visitez la boutique d'applis de votre appareil mobile et cherchez « OneTouch Reveal », puis installez l'appli

## 2. Activez la fonction Bluetooth<sup>®</sup> de votre lecteur OneTouch<sup>®</sup>

### Si vous utilisez le lecteur OneTouch Verio Reflect<sup>®</sup> :

- Allumez votre lecteur. Appuyez sur le bouton et maintenez-le enfoncé jusqu'à ce que l'écran de démarrage apparaisse
- Allez au menu Réglages > sélectionnez et activez la fonction Bluetooth<sup>®</sup>

#### Si vous utilisez le lecteur OneTouch Verio Flex<sup>®</sup> :

- Appuyez sur le bouton @ pour mettre votre lecteur en marche
- Appuyez simultanément sur les boutons 🛞 et 🕢 pour activer la fonction Bluetooth®

## 3. Établissez la connexion

- Activez l'appli OneTouch Reveal<sup>®</sup> sur votre appareil mobile et suivez les instructions qui s'affichent à l'écran
- Lorsque l'appli le demandera, entrez le NIP qui s'affiche à l'écran de votre lecteur dans votre appareil mobile et touchez Jumeler

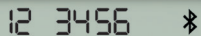

Exemple de NIP

## Vous pouvez maintenant effectuer des tests et synchroniser vos données!

#### (Facultatif) Partagez vos données avec votre équipe soignante

- Une fois la configuration terminée, touchez PLUS et sélectionnez Connexions
- Touchez Ajouter une clinique et entrez le Code de la clinique que votre équipe soignante vous a remis et suivez les instructions qui s'affichent à l'écran

## Pour en savoir plus, consultez le site OneTouch.ca/fr ou composez le 1-800-663-5521.

Apple, App Store et le logo d'Apple sont des marques de commerce d'Apple Inc. d pos es aux tats-Unis et dans d'autres pays. Google Play et le logo Google Play sont des marques d pos es d'tenues par Bluetooth SIG, Inc. Toute utilisation de ces marques par LifeScan Scotland Ltd et ses soci t s affili es s'effectue sous licence. Les autres marques de commerce appartiennent à leurs propri taires respectifs. Lisez toujours l' tiquette et suivez le mode d'emploi. © 2020- 2022 LifeScan IP Holdings, LLC. Les marques de commerce sont utilis es sous licence par LifeScan IP Holdings, LLC. Tous droits réservés. CA-VRF-2000074 **ONETOUCH** 

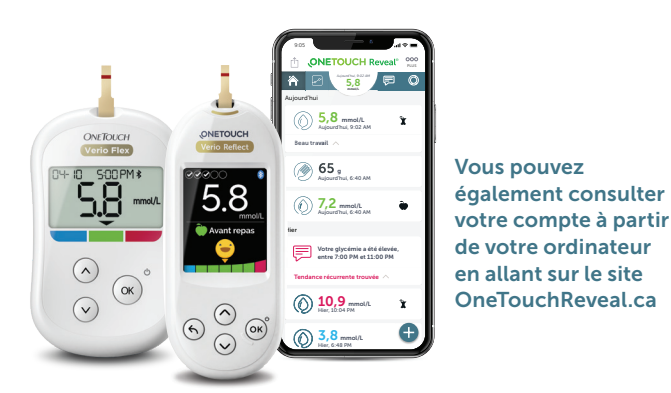

Entrez le code de la clinique

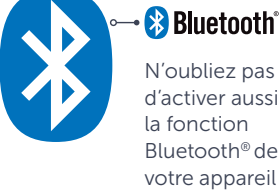

N'oubliez pas d'activer aussi la fonction Bluetooth® de votre appareil mobile.

Télécharger dans I'App Store **DISPONIBLE SUF** Google Play